## **Module Selection Guide for MySIS**

1.) When you click on the link and sign in with your QM login details, click 'Select/change modules or add/view comments'.

## **Module Registration**

| Welcome to the QMUL Module Registration Portal                 |                     |                                                            |                         |  |
|----------------------------------------------------------------|---------------------|------------------------------------------------------------|-------------------------|--|
| The buttons below give access to the module registration tasks | available to        | ). Click below to proceed:                                 | d:                      |  |
| Select/change modules or add/view comments                     | Select/chan<br>inse | ge insessional modules, or view<br>ssional module feedback | View my current modules |  |
| <b>K</b>                                                       |                     |                                                            |                         |  |

2.) Your pathway will be listed next to 'Your programme' below. Click 'Next'.

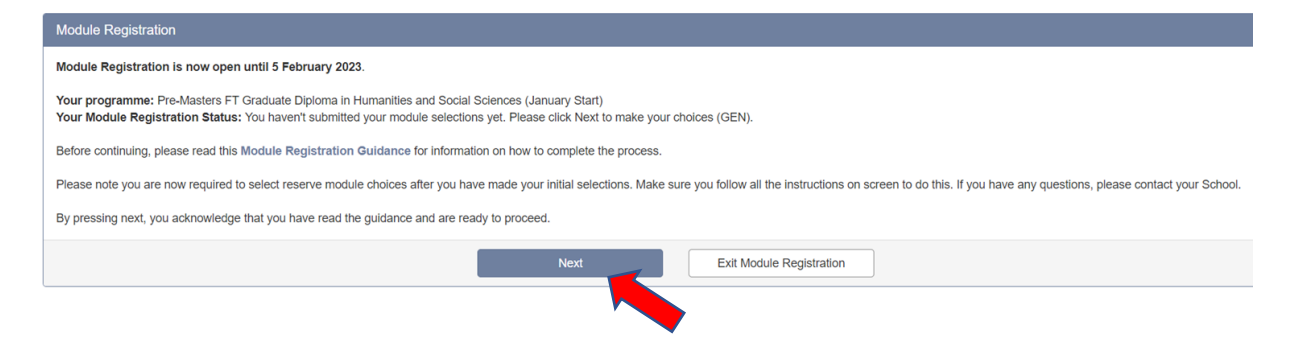

3.) This example screenshot shows what a student on the **Humanities and Social Sciences Pathwa**y would see next. Notice that some compulsory modules have already been selected. Click 'View List' to expand the different electives to choose from and then scroll down to see them.

| Your Details   |                                                       |                                                    |               |               |              |             |            |         |         |            |
|----------------|-------------------------------------------------------|----------------------------------------------------|---------------|---------------|--------------|-------------|------------|---------|---------|------------|
|                | Programme you are studying:                           | Pre-Masters FT Grad. Dip. Lang. Ling. Film (Jan St |               |               |              |             |            |         |         |            |
|                | Route you are following:                              | Humanities and Social Sciences                     |               |               |              |             |            |         |         |            |
|                | Mode of Attendance                                    | Full-time (minimum 24 weeks study per year)        |               |               |              |             |            |         |         |            |
| Compulsory Mo  | xtules                                                |                                                    |               |               |              |             |            |         |         |            |
|                |                                                       |                                                    |               |               |              |             |            |         |         | •••• < >   |
| lodule         | 1ª Name                                               |                                                    |               |               | Period       | Occ         |            | Level   | Credits |            |
| IFJ6011        | Research Methods in HSS                               |                                                    |               |               | SEM2         | B22         |            | 6       | 15      |            |
| IFJ6012        | Humanities and Social Sciences Independ               | ient Research Project                              |               |               | SEM3         | C22         |            | 6       | 15      |            |
| EJ6000         | English Language and Study Skills                     |                                                    |               |               | YEAR         | B22         |            | 6       | 30      |            |
| Make any ch.   | s from the electives contained within this block      |                                                    | ALL SELECTION | ONS SELECTION | ONS FROM CUR | RRENT BLOCK |            |         |         |            |
| Choose 60 cred | dits in any period from IFP4001/A22. IFP4011/A22. IFP | 4021/A22. IFP4041/A22. IFP4051/A22. IFJ6009/B22.   | Selected N    | lodules       |              |             |            |         |         |            |
| IFJ6017/B22, L | AN4002/B22, LAN4012/B22, LAN4022/B22, LAN4042         | B22, LAN4052/B22, IFJ6010/C22, IFJ6018/C22         |               |               |              |             |            |         | ••••    | •••• • • • |
|                |                                                       | View List                                          | Module        | ↓ Name        | Period       | Occ         | Level      | Credits | Ť       | ~          |
|                |                                                       |                                                    | Totals        |               |              |             |            |         |         |            |
|                |                                                       |                                                    | Overall Progr | ess           |              | Required    |            | Current |         | ✓          |
|                |                                                       |                                                    | Credits       |               |              | N/A         |            | 0       |         | ✓          |
|                |                                                       |                                                    |               |               |              |             |            | _       |         |            |
|                |                                                       |                                                    | View          | Add Comments  |              | Submit S    | selections |         |         | <b>O</b>   |

4.) Scroll through the list below and click 'Add' next to each module you want to study. Remember that you must select the same subject in both semesters (SEM2 and SEM3) and your total credits must add up to 120. In this case, the student already has 60 credits of compulsory modules selected for them, so they only need to choose 4 more modules (4\*15=60). Please note that the language modules are not available for the January start progamme. The only elective subjects available are Business and Politics, so you must select both as displayed in the screenshot below.

| Module 斗 | Name                                                                          | Period | Occ     | Lev     | Crd        | Add          |   | Selected     | Module  | s      |        |           |          |         |   |       |
|----------|-------------------------------------------------------------------------------|--------|---------|---------|------------|--------------|---|--------------|---------|--------|--------|-----------|----------|---------|---|-------|
| IFJ6009  | Introduction to Business and Management                                       | SEM2   | B22     | 6       | 15         | Add          | - | -            |         |        |        |           |          |         |   | • • • |
| IFJ6010  | Contemporary Issues in Business and Management                                | SEM3   | C22     | 6       | 15         | Add          | _ | Module       | JE N    | lame   | Period | Occ       | Level    | Credits | Ť | ~     |
| IFJ6017  | Introduction to Politics and International Relations 1:<br>Ideas and Concepts | SEM2   | B22     | 6       | 15         | Add          |   | Totals       |         |        |        |           |          |         |   |       |
| IFJ6018  | Introduction to Politics and International Relations 2:                       | SEM3   | C22     | 6       | 15         | Add          |   | Overall Prog | gress   |        |        | Required  |          | Current |   | ~     |
|          | Application and Analysis                                                      |        |         |         |            |              |   | Credits      |         |        |        | N/A       |          | 0       |   | ✓     |
| IFP4001  | German Language and Culture I (a)                                             | SEM1   | A22     | 4       | 15         | Add          |   |              |         |        |        |           |          |         |   |       |
| IFP4011  | French Language and Culture I (a) for IFP                                     | SEM1   | A22     | 3       | 15         | Add          |   | View//       | Add Com | nments |        | Submit Se | lections |         |   |       |
| IFP4021  | Spanish Language and Culture I (a)                                            | SEM1   | A22     | 3       | 15         | Add          |   |              |         |        |        |           |          |         |   |       |
| IFP4041  | Japanese Language and Culture I (a)                                           | SEM1   | A22     | 3       | 15         | Add          |   |              |         |        |        |           |          |         |   |       |
| IFP4051  | Arabic Language and Culture I (a)                                             | SEM1   | A22     | 4       | 15         | Add          |   |              |         |        |        |           |          |         |   |       |
| LAN4002  | German Language and Culture I (b)                                             | SEM2   | B22     | 4       | 15         | Add          |   |              |         |        |        |           |          |         |   |       |
|          |                                                                               |        |         | Showing | 1 to 10 of | f 14 entries |   |              |         |        |        |           |          |         |   |       |
|          |                                                                               | First  | Previou | is 1    | 2 Nex      | t Last       |   |              |         |        |        |           |          |         |   |       |

5.) The modules you have selected will move to the right side of the screen. To remove them from the selection, press the "bin" icon next to the module. When you are happy with your selection, press "Submit Selections".

| Module 斗 | Name                                                                                | Period | Occ     | Lev     | Crd        | Add        |
|----------|-------------------------------------------------------------------------------------|--------|---------|---------|------------|------------|
| IFJ6009  | Introduction to Business and Management                                             | SEM2   | B22     | 6       | 15         | Add        |
| IFJ6010  | Contemporary Issues in Business and Management                                      | SEM3   | C22     | 6       | 15         | Add        |
| IFJ6017  | Introduction to Politics and International Relations 1:<br>Ideas and Concepts       | SEM2   | B22     | 6       | 15         | Add        |
| IFJ6018  | Introduction to Politics and International Relations 2:<br>Application and Analysis | SEM3   | C22     | 6       | 15         | Add        |
| IFP4001  | German Language and Culture I (a)                                                   | SEM1   | A22     | 4       | 15         | Add        |
| IFP4011  | French Language and Culture I (a) for IFP                                           | SEM1   | A22     | 3       | 15         | Add        |
| IFP4021  | Spanish Language and Culture I (a)                                                  | SEM1   | A22     | 3       | 15         | Add        |
| IFP4041  | Japanese Language and Culture I (a)                                                 | SEM1   | A22     | 3       | 15         | Add        |
| IFP4051  | Arabic Language and Culture I (a)                                                   | SEM1   | A22     | 4       | 15         | Add        |
| LAN4002  | German Language and Culture I (b)                                                   | SEM2   | B22     | 4       | 15         | Add        |
|          |                                                                                     |        |         | Showing | 1 to 10 of | 14 entries |
|          |                                                                                     | First  | Previou | s 🚺     | 2 Next     | t Last     |

Students on the integrated **MSc FT Business and Management with IPM (Jan start**) must select Politics as their elective subject (in both Semesters).

Students on the **Economics and Finance Pathway** do not need to complete the module selection task because all their modules are compulsory and already confirmed.